## Informationen zum Ablauf eScoring 2022

## Die detaillierte Anleitung:

Mit der Funktion des eScoring von PC Caddie können Turnierspieler/innen Ihre Ergebnisse während oder nach eines Turnieres selber erfassen.

Hierzu gehen Sie wie folgt vor:

## 1. Starten Sie die PC Caddie App, oder öffnen Sie die PC Caddie <u>Webanwendung</u>. Klicken Sie auf "Menü" und dann auf "E-Scoring".

| 09:06                      |                   | ă 😰 ¥{ ╬⁺ ,ıl  89% ∎ |  |  |  |
|----------------------------|-------------------|----------------------|--|--|--|
| MENÜ                       |                   | Ξ                    |  |  |  |
| 倄 номе                     |                   |                      |  |  |  |
| ANLAGEN                    | AUSWAHL           |                      |  |  |  |
| I STARTZEIT BUCHEN         |                   |                      |  |  |  |
| TURNIER KALENDER           |                   |                      |  |  |  |
| ∃ TURNIERE STARTLISTEN     |                   |                      |  |  |  |
| TURNIERE ERGEBNISSE        |                   |                      |  |  |  |
| ONLINE SCOREKARTE          |                   |                      |  |  |  |
| E-SCORING                  | G                 |                      |  |  |  |
| 🕸 MEIN BEN                 | UTZERKONTO        |                      |  |  |  |
| Telefon:                   | 0431-232324       |                      |  |  |  |
| E-Mail:                    | info@golf-kiel.de |                      |  |  |  |
| Homepage: www.golf-kiel.de |                   |                      |  |  |  |

2. Klicken Sie auf das grüne "+ Spieler hinzufügen". Es öffnet sich ein Textfeld für eine Codeeingabe (1) und ein QR Code Scanner (2).

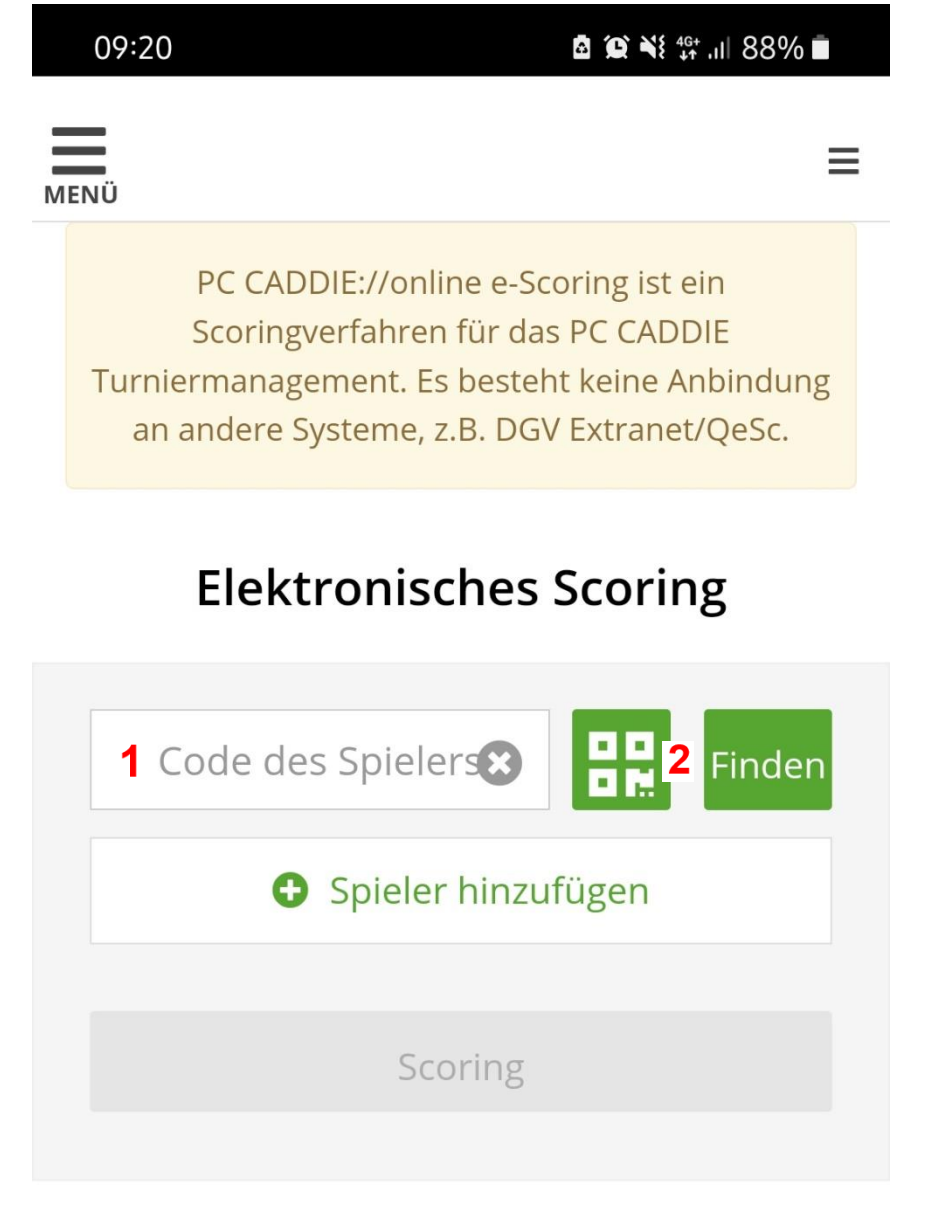

Den eigenen Code erhalten die Spieler ab 2022 bereits mit der Startzeit. Code und QR Code des Spielers drucken wir ab 2022 zusätzlich auf jede Scorekarte.

| <u>Fröhl</u><br>Einze | Fröhliches Testen 10.02.22<br>Einzel - Stableford; 9 Löcher rot CR: 35.5 / Slope: 121 |         |                |        |                                |                              |       |      |  |
|-----------------------|---------------------------------------------------------------------------------------|---------|----------------|--------|--------------------------------|------------------------------|-------|------|--|
|                       |                                                                                       |         |                |        |                                |                              |       |      |  |
| Loch                  | Par                                                                                   | Spieler | HCP<br>Vertlg. | Punkte | Länge ir<br>bis Mitt<br>Herren | n Metern<br>te Grün<br>Damen | Zeit  | sps3 |  |
| 1                     | 4                                                                                     | ///     | 5              |        | 352                            | 309                          | 10:15 | //   |  |
| 2                     | 3                                                                                     | ///     | 7              |        | 176                            | 156                          | 10:27 | //   |  |
| 3                     | 4                                                                                     | ///     | 4              |        | 337                            | 307                          | 10:41 | //   |  |
| 4                     | 4                                                                                     | ///     | 3              |        | 330                            | 288                          | 10:56 | //   |  |
| 5                     | 4                                                                                     | ///     | 9              |        | 238                            | 205                          | 11:10 | //   |  |
| 6                     | 3                                                                                     | ///     | 6              |        | 148                            | 126                          | 11:22 | //   |  |
| 7                     | 5                                                                                     | ////    | 1              |        | 560                            | 429                          | 11:39 | ///  |  |
| 8                     | 3                                                                                     | ///     | 8              |        | 108                            | 91                           | 11:51 | //   |  |
| 9                     | 5                                                                                     | ////    | 2              |        | 491                            | 387                          | 12:08 |      |  |
| Out                   | 35                                                                                    |         |                |        | 2740                           | 2298                         |       |      |  |

3. Geben Sie in PC Caddie nun entweder den 8stelligen Code des Spielers ein oder scannen Sie den QR Code. Bestätigen Sie mit einem Klick auf "Finden". Es erscheint folgende Meldung:

| 09:30 📼                                                                                                | ă @ ¥{ ∰ .ıl  88% ∎                                                  |  |
|----------------------------------------------------------------------------------------------------|----------------------------------------------------------------------|--|
| MENÜ                                                                                                   | ≡                                                                    |  |
| PC CADDIE://online e-S                                                                                 | Scoring ist ein                                                      |  |
| Peter Parker                                                                                           | ×                                                                    |  |
| Die Ergebnisse diese<br>nach der Runde eing<br>Die Ergebnisse werden ans<br>zur eigenen Kontrolle gesp | s Spielers sollen<br>ereicht werden.<br>onsten lediglich<br>eichert. |  |
| Übernehmen                                                                                             |                                                                      |  |
| Abbreche                                                                                               | n                                                                    |  |
| Version 1.0.0                                                                                          |                                                                      |  |

Das Häkchen "Die Ergebnisse dieses Spielers sollen nach der Runde eingereicht werden." darf (solange alle Spieler im Flight das eScoring nutzen) nur der Zähler setzen. Sollte das Häkchen nicht gesetzt sein, werden die Ergebnisse nur zur Kontrolle mitgeschrieben.

Treffen Sie Ihre Auswahl und klicken Sie dann auf "Übernehmen". Sie erhalten folgende Übersicht:

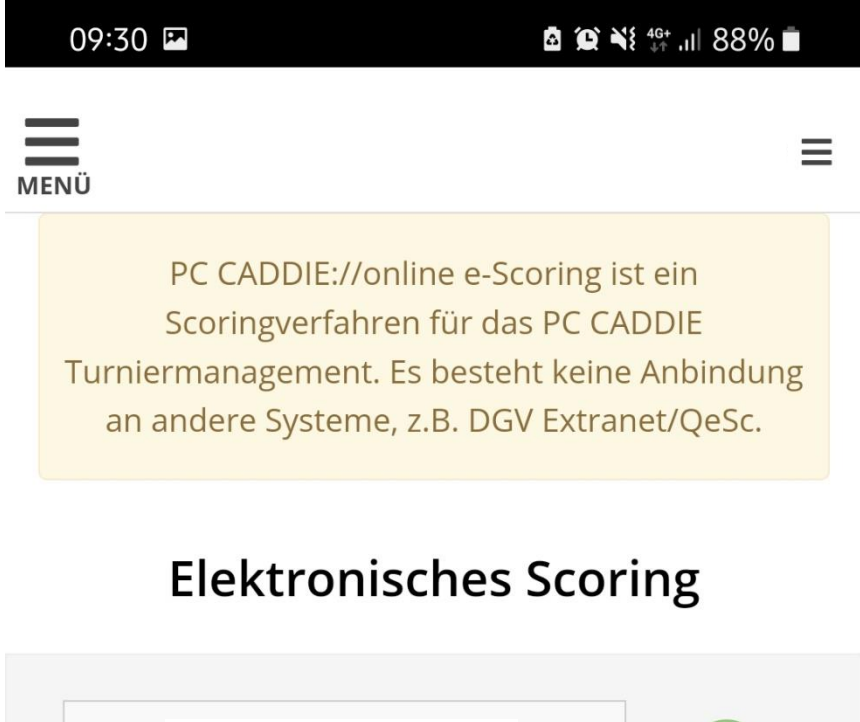

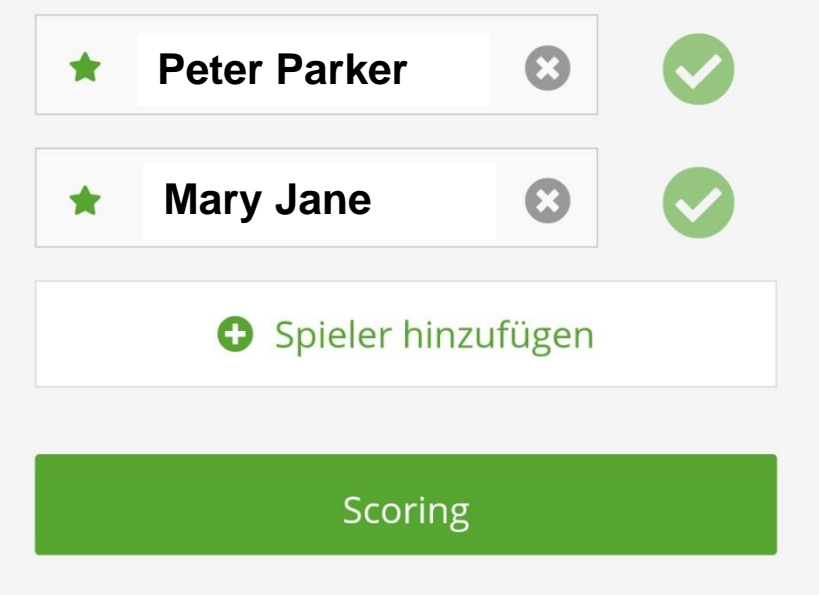

4. Die grünen Sterne vor den Namen symbolisieren die Personen, die ich zähle. Im eScoring ist es möglich, dass 1 Spieler alle 4 Personen im Flight als Zähler einreicht. Dies muss jedoch im Vorwege immer mit allen Spielern besprochen werden. (Dann muss der Haken "Die Ergebnisse dieses Spielers sollen nach der Runde eingereicht werden." bei allen Spielern gesetzt werden.) Klicken Sie auf "Scoring".

Nach diesem Klick kommt folgende Ansicht:

Grün hinterlegt ist der Spieler, dessen Score gerade eingegeben wird. Der Score lässt sich nun mit + und – steuern. Alternativ klicken Sie auf die 0 und können dann mit der Tastatur die entsprechende Zahl eingeben. Mit den Pfeiltasten kann zur nächsten Bahn gewechselt werden.

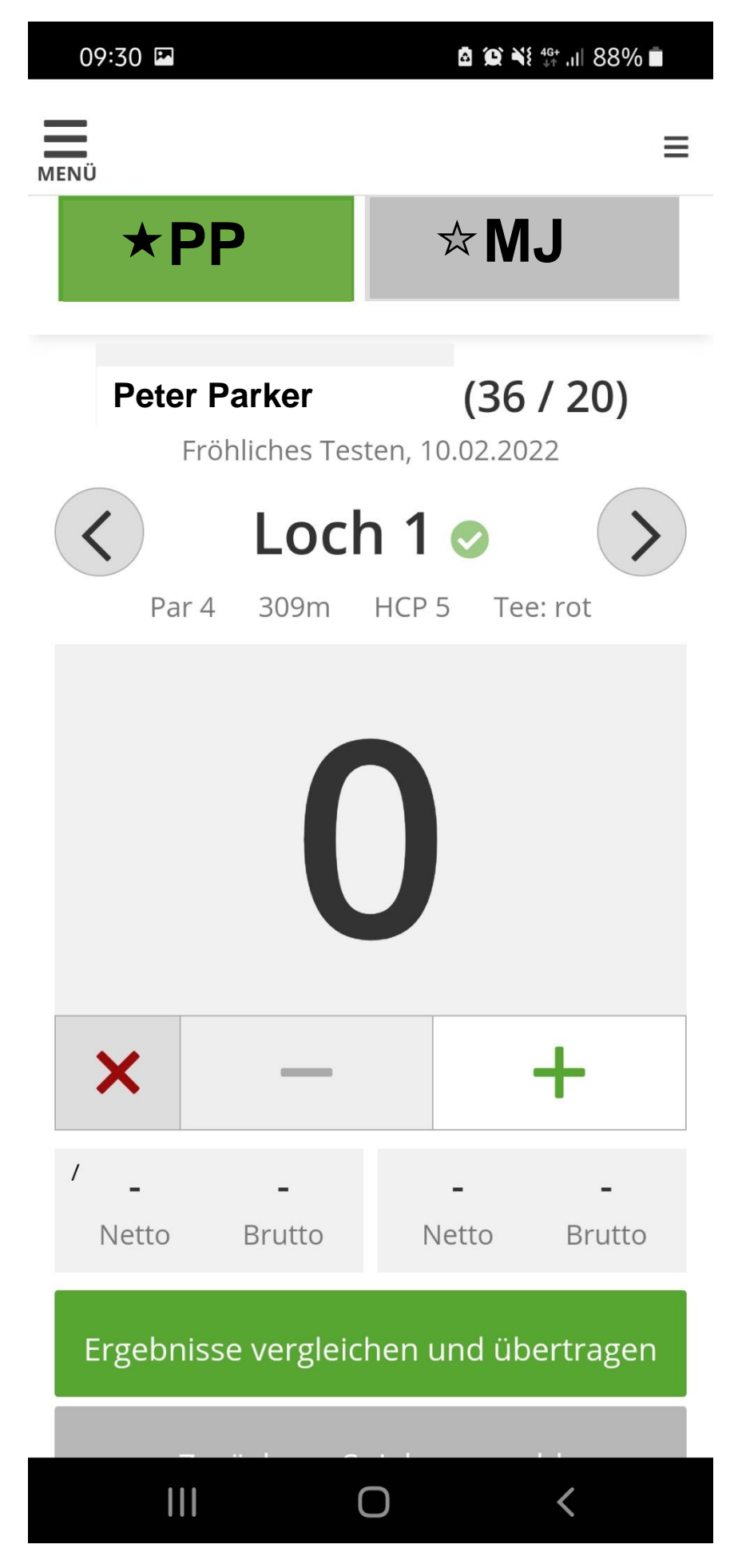

5. Nachdem alle Ergebnisse eingegeben wurden, klicken Sie auf "Ergebnisse vergleichen und übertragen". Dieser Schritt muss für jeden Spieler, den man zählt einzeln gemacht werden. Es kommt folgende Übersicht:

| 10:11 🖪 | â 🏩 ¥≀ 🤤 46 ull 87% ∎ |
|---------|-----------------------|
| MENÜ    | ≡                     |
| * PP    | ☆ MJ                  |
|         |                       |

Peter Parker (36 / 20)

Fröhliches Testen, 10.02.2022

| Loch 1           | 3                 |
|------------------|-------------------|
| Loch 2           | 4                 |
| Loch 3           | 5                 |
| Loch 4           | 3                 |
| Loch 5           | 4                 |
| Loch 6           | 5                 |
| Loch 7           | 3                 |
| Loch 8           | 4                 |
| Loch 9           | 5                 |
| Netto: <b>37</b> | Brutto: <b>17</b> |
|                  |                   |

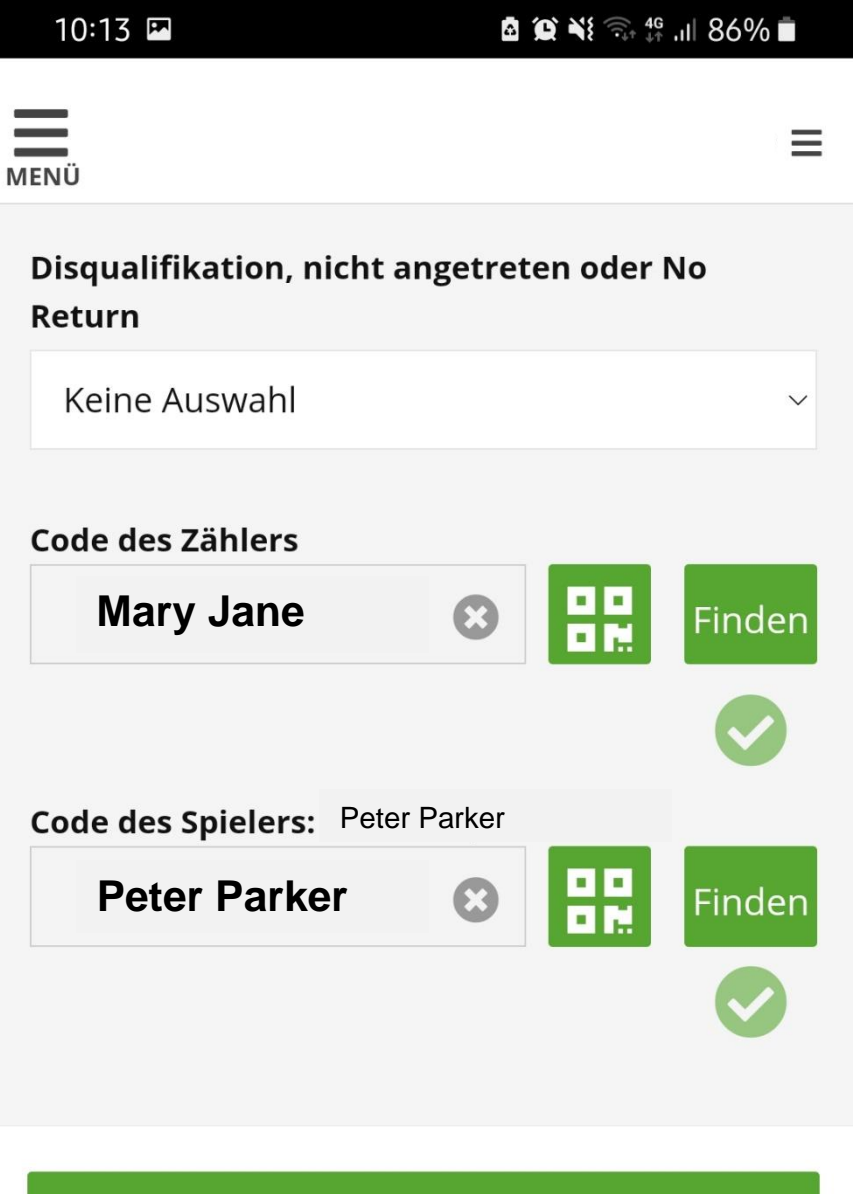

Ergebnisse übertragen Zurück zur Ergebniseingabe Zurück zur Spielerauswahl

6. Vergleichen Sie alle eingegebenen Ergebnisse. Lassen Sie das Feld "Disqualifikation, nicht angetreten oder No Return" frei, wenn die Runde ganz normal beendet wurde. Scannen Sie erneut die entsprechenden QR Codes / geben Sie den 8stelligen Code als Bestätigung der Ergebnisse ein und klicken Sie auf "Ergebnisse übertragen". 7. Nach der erfolgreichen Übermittlung der Scores erscheint folgendes Feld:

| 10:13 📼                                                       | Ճ ஹ ¥≀ 🦡 ∯ .⊪ 86% ∎้                |  |  |
|---------------------------------------------------------------|-------------------------------------|--|--|
| MENÜ                                                          | ≡                                   |  |  |
| *PP                                                           | ☆MJ                                 |  |  |
| <b>Peter Parker</b><br>Fröhliches Tes                         | <b>(36 / 20)</b><br>ten, 10.02.2022 |  |  |
| Danke, Ihre Ergebnisse sind erfolgreich<br>übertragen worden. |                                     |  |  |
| Zurück zur Spielerauswahl                                     |                                     |  |  |

Version 1.0.0

PC CADDIE://online GmbH & Co. KG - Impressum - AQS:XL

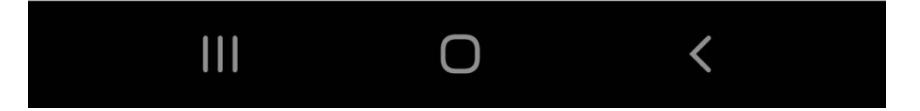